# Elster-Online mit dem Internet-Explorer oder Firefox

## Anpassung Windows Systemvariable

Elster-Online, bzw. die Java-Anwendung wird Nexus Personal in Ihrem System suchen.

Damit Elster-Online Nexus Personal finden kann, müssen Sie den Pfad zum PKCS'11-Modul in die Windows Umgebungsvariable (**PATH**) eintragen.

Um diesen Eintrag vorzunehmen öffnen Sie bitte die Systemeigenschaften. Dazu klicken Sie bitte mit der rechten Maustaste auf Ihr Computersymbol und dort auf den Menüpunkt "Eigenschaften" (Siehe Abbildung rechts).

Alternativ können Sie auch die Tastenkombination "Windowstaste" + "Pause" verwenden um die Systemeigenschaften aufzurufen.

Wählen Sie nun die Option "Erweiterte Systemeinstellungen an und klicken Sie auf die Schaltfläche "Umgebungsvariablen" (siehe Abbildungen unten).

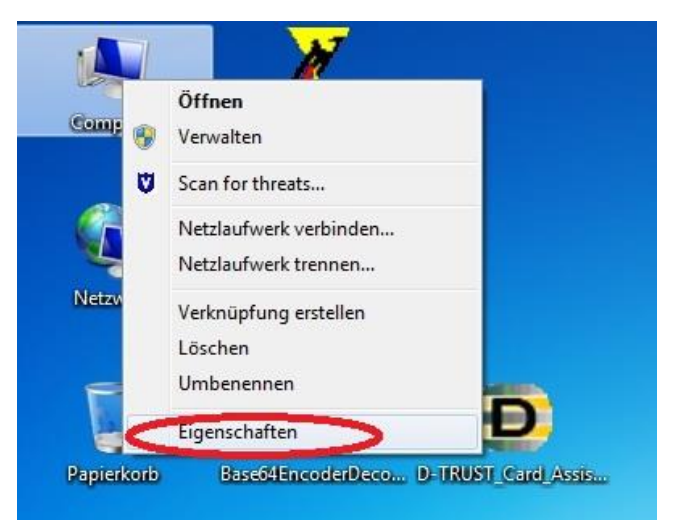

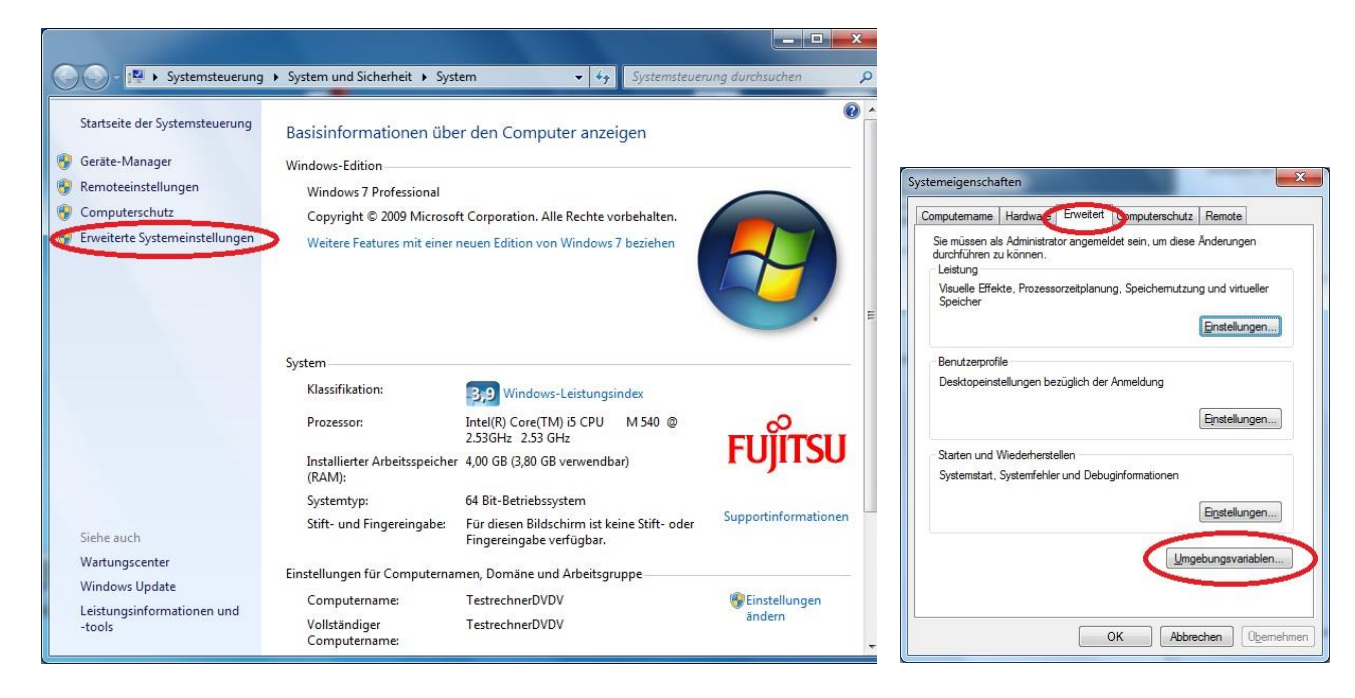

Hier müssen Sie nun die Umgebungsvariable PATH anpassen.

Suchen Sie unter den Systemvariablen die Variable PATH, wählen diese aus und drücken die Schaltfläche bearbeiten (Siehe Abbildung rechts).

Fügen Sie bitte nach dem letzten Eintrag folgendes hinzu:

### Für ein 32 Bit Windows :

;C:\Program Files\Personal\bin\;

### Für ein 64 Bit Windows:

;C:\Program Files (x86)\Personal\bin\;

**Wichtig:** Das Zeichen ; grenzt einzelne Pfade innerhalb der PATH Variable ab.

#### **Firefox**

Wenn Sie Firefox nutzen, achten Sie bitte darauf, dass das Plugin für Mozilla in den Nexus Einstellungen aktiviert ist.

Prüfen Sie hierfür ob die Option "Personal in Mozilla-Software aktivieren" unter dem Reiter "Webbrowser und Sprache" aktiviert ist.

Die Einstellungen erreichen Sie über den Menüpunkt "Einstellungen" bei einem Rechtklick auf das Nexus Symbol in Ihrer Taskleiste.

Alternativ können die Einstellungen auch über das Nexus Programmfenster erreicht werden. Dazu klicken Sie im Menü unter Ansicht auf den Punkt Einstellungen.

Sofern Firefox auf ihrem Computer installiert war, bevor Sie Nexus installiert haben ist hier keine Anpassung notwendig.

| Suche nach di                   | gitalen Identitäts-Toke | n             |
|---------------------------------|-------------------------|---------------|
| Webbrowser und Sprache          | Erweitert               | Kartenleser   |
| Sprache                         |                         |               |
| <u>S</u> prache:                | Deutsch (German)        | -             |
| Mozilla-Software: Firefox, Thur | nderbird                |               |
| ✓ Personal in Mozilla-Softwar   | e aktivieren            |               |
| Sichere Sitzung - Token entfe   | men                     |               |
| _<br>In Zulumti niaki maka maak | 🔵 🔘 Sitzung s <u>o</u>  | hließen       |
|                                 | Sitzung ni              | cht schließen |
|                                 |                         |               |
|                                 |                         |               |

### Nach Abschluss der Anpassungen ist ein Neustart Ihres Systems erforderlich.

Jetzt ist Nexus Personal und Ihr System für die Benutzung von Elster-Online konfiguriert und Sie können den Elster-Fit Test durchführen bzw. sich bei Elster-Online anmelden.

*Wichtig:* Bitte beachten Sie die Installationshinweise von Elster-Online. Auf der Elster-Online Homepage finden Sie Links zu den zu benutzenden Java Runtime Environment JRE.

| Variable          | Wert                                 |  |
|-------------------|--------------------------------------|--|
| TEMP              | %USERPROFILE%\AppData\Local\Temp     |  |
| TMP               | %USERPROFILE%\AppData\Local\Temp     |  |
| ystemvariablen    | Neu Bearbeiten Löschen               |  |
| Variable          | Wert                                 |  |
| NUMBER_OF_P<br>OS | 4 Windows_NT                         |  |
| Path              | C:\Windows\system32;C:\Windows;C:\   |  |
| PATHEXT           | .COM:.EXE:.BAT:.CMD:.VBS:.VBE:.JS: * |  |